## School of Tally

(A Self-Study Paryas for simplified Education)

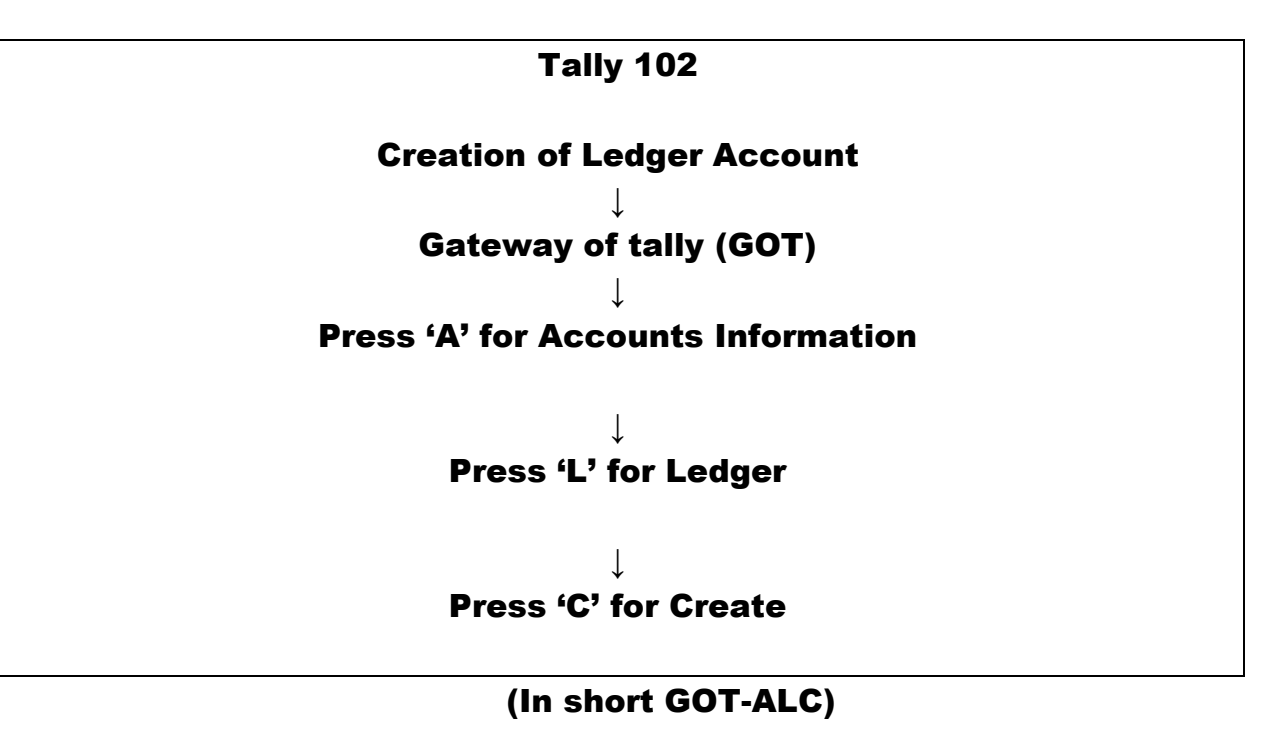

### Creation of Ledger Account-Example

(Already created M/s SMD Marketing Co.)

#### <u>Problem</u>

Mr. N. Aggarwal started business in the name of M/s SMD Marketing Co. with Rs.5,00,000/- by cheque and deposited the same in ICICI Bank by opening a new account.

#### Solutions:

#### Press 'A' then 'L' then 'C' at GOT (Gateway of Tally)

Every accounting transaction has two ledger accounts. In tally there is a need to allot "Under Group" to each and every ledger account. These groups are pre-defined in tally. Here are two accounts for above entry:

|   | Ledger Account          | Under Group     |
|---|-------------------------|-----------------|
| 1 | N. Aggarwal Capital A\c | Capital Account |
| 2 | ICICI Bank              | Bank Accounts   |

The view of ledger accounts shall be as under:

# **School of Tally** (A Self-Study Paryas for simplified Education)

| Tally.ERP 9                                                                                                    |                                                                                                    |                                                                                                    |                                                                                                    |                                                |                                                                                                    |                                                                                                    |                                                                                                    |                                                                                                    |
|----------------------------------------------------------------------------------------------------|----------------------------------------------------------------------------------------------------|----------------------------------------------------------------------------------------------------|----------------------------------------------------------------------------------------------------|------------------------------------------------|----------------------------------------------------------------------------------------------------|----------------------------------------------------------------------------------------------------|----------------------------------------------------------------------------------------------------|----------------------------------------------------------------------------------------------------|
| P: Print E: Export                                                                                                    | M: E-Mail                                                                                                    | : Upload S: TallySh                                                                                                    | G: Language                                                                                                    | K: Keyboard                                    | K: Control Centre                                                                                                    | H: Support Centre                                                                                                    | H: Help                                                                                                    | E3: Company                                                                                                    |
| Ledger Alteration                                                                                                    |                                                                                                    | = SMI                                                                                                    | D Marketing Company                                                                                                    | -                                              |                                                                                                    | = 11                                                                                                    | Ctrl + M                                                                                                    | F2 11 0                                                                                                    |
| Name : ICICI Bank                                                                                                    |                                                                                                    | 011                                                                                                    | o marketing company                                                                                                    | Total Openin                                   | g Balance                                                                                                    | L                                                                                                    | ist of Groups                                                                                                    | F3: New Company                                                                                                    |
| (alias) :                                                                                                    |                                                                                                    |                                                                                                    |                                                                                                    |                                                |                                                                                                    |                                                                                                    |                                                                                                    | F10: Edit Sort                                                                                                    |
|                                                                                                    |                                                                                                    |                                                                                                    |                                                                                                    |                                                |                                                                                                    | Bank Act                                                                                                    | Counts                                                                                                    |                                                                                                    |
|                                                                                                    |                                                                                                    |                                                                                                    |                                                                                                    |                                                |                                                                                                    | Bank OD                                                                                                    | A/c                                                                                                    |                                                                                                    |
|                                                                                                    |                                                                                                    |                                                                                                    |                                                                                                    |                                                |                                                                                                    | Branch /                                                                                                    | Divisions                                                                                                    |                                                                                                    |
| Notes :                                                                                                    |                                                                                                    |                                                                                                    |                                                                                                    |                                                |                                                                                                    | Cash-in-H                                                                                                    | land                                                                                                    |                                                                                                    |
| Hadas                                                                                                    | Deal Associate                                                                                                    |                                                                                                    | Mailing Details                                                                                                    |                                                |                                                                                                    | Current A                                                                                                    | ssets                                                                                                    |                                                                                                    |
| Under                                                                                                    | (Current Assets)                                                                                                    | Name                                                                                                    | ICICI Bank                                                                                                    |                                                |                                                                                                    | Deposits                                                                                                    | (Asset)                                                                                                    |                                                                                                    |
|                                                                                                    | · · · ·                                                                                                    | Address                                                                                                    |                                                                                                    |                                                |                                                                                                    | Direct Exp                                                                                                    | benses                                                                                                    |                                                                                                    |
| Bank Account Details                                                                                                    |                                                                                                    |                                                                                                    |                                                                                                    |                                                | 177.11                                                                                                    | Direct Inc                                                                                                    | omes<br>Taxes                                                                                                    |                                                                                                    |
| A/a holdoría nama                                                                                                    | SMD Marketing Compa                                                                                                    | State                                                                                                    | : India<br>: Puniab                                                                                                    | Pincode                                        | y of Tally                                                                                                    | Expenses                                                                                                    | (Direct)                                                                                                    |                                                                                                    |
| A/c no.                                                                                                    | : SMD Marketing Compare                                                                                                    | ily                                                                                                    | · ·                                                                                                    |                                                | dgers                                                                                                    | Expenses<br>Eived Ass                                                                                                    | (Indirect)                                                                                                    |                                                                                                    |
| IFS code                                                                                                    |                                                                                                    | Contact person                                                                                                    |                                                                                                    |                                                |                                                                                                    | Income (E                                                                                                    | Direct)                                                                                                    |                                                                                                    |
| Bank name<br>Branch                                                                                                    |                                                                                                    | Mobile no.                                                                                                    |                                                                                                    |                                                | edger                                                                                                    | Income (I                                                                                                    | ndirect)                                                                                                    |                                                                                                    |
|                                                                                                    |                                                                                                    | Fax no.                                                                                                    |                                                                                                    |                                                |                                                                                                    | Indirect E                                                                                                    | comes                                                                                                    |                                                                                                    |
| Bank Configuration                                                                                                    |                                                                                                    | CC to (if any)                                                                                                    |                                                                                                    |                                                | ay                                                                                                    | Investmer                                                                                                    | nts                                                                                                    | i                                                                                                    |
| Set cheque books                                                                                                    | ? No<br>2 No                                                                                                    | Website                                                                                                    |                                                                                                    |                                                |                                                                                                    | Loans & /                                                                                                    | Advances (Asset)                                                                                                    |                                                                                                    |
| Set cheque printing conliguration                                                                                                    | r NO                                                                                                    |                                                                                                    |                                                                                                    |                                                | Ledgers                                                                                                    | Misc. Exp                                                                                                    | enses (ASSET)                                                                                                    |                                                                                                    |
|                                                                                                    |                                                                                                    |                                                                                                    |                                                                                                    |                                                | to                                                                                                    | Provision                                                                                                    | s i í                                                                                                    |                                                                                                    |
|                                                                                                    |                                                                                                    |                                                                                                    | Tax Registration Detail                                                                                                    | <u>s</u>                                       | ay                                                                                                    | Purchase                                                                                                    | Accounts<br>& Surplus                                                                                                    |                                                                                                    |
|                                                                                                    |                                                                                                    |                                                                                                    |                                                                                                    |                                                |                                                                                                    | Retained                                                                                                    | Earnings                                                                                                    |                                                                                                    |
|                                                                                                    |                                                                                                    |                                                                                                    |                                                                                                    |                                                |                                                                                                    | Sales Acc                                                                                                    | ounts                                                                                                    | L: Details                                                                                                    |
|                                                                                                    |                                                                                                    | GSTIN/UIN                                                                                                    |                                                                                                    |                                                |                                                                                                    | Sundry C                                                                                                    | reditors                                                                                                    | B: Set Chq Books                                                                                                    |
|                                                                                                    |                                                                                                    |                                                                                                    |                                                                                                    |                                                |                                                                                                    | Sundry D                                                                                                    | ebtors                                                                                                    | S. Sat Che Drinting                                                                                                    |
|                                                                                                    |                                                                                                    |                                                                                                    |                                                                                                    |                                                |                                                                                                    | Suspense                                                                                                    | e A/c<br>d Loans                                                                                                    | Set Criq Printing                                                                                                    |
|                                                                                                    |                                                                                                    |                                                                                                    |                                                                                                    |                                                |                                                                                                    | Unsecure                                                                                                    | a courts                                                                                                    |                                                                                                    |
|                                                                                                    |                                                                                                    |                                                                                                    |                                                                                                    |                                                |                                                                                                    |                                                                                                    |                                                                                                    | G: Groups                                                                                                    |
|                                                                                                    |                                                                                                    |                                                                                                    |                                                                                                    |                                                |                                                                                                    |                                                                                                    |                                                                                                    | I • Ledners                                                                                                    |
|                                                                                                    |                                                                                                    |                                                                                                    |                                                                                                    |                                                |                                                                                                    |                                                                                                    |                                                                                                    |                                                                                                    |
|                                                                                                    |                                                                                                    |                                                                                                    |                                                                                                    |                                                |                                                                                                    |                                                                                                    |                                                                                                    | Voucher Types                                                                                                    |
|                                                                                                    | Opening Balar                                                                                                    | nce (on 1-Apr-2019) :                                                                                                    |                                                                                                    |                                                |                                                                                                    |                                                                                                    |                                                                                                    |                                                                                                    |
|                                                                                                    |                                                                                                    |                                                                                                    |                                                                                                    |                                                |                                                                                                    |                                                                                                    |                                                                                                    | F11: Features                                                                                                    |
| Q: Quit Accept L                                                                                                    | D: Delete                                                                                                    |                                                                                                    |                                                                                                    |                                                |                                                                                                    |                                                                                                    |                                                                                                    | F12: Configure                                                                                                    |
|                                                                                                    | untrinfo> Ledger> Ledger                                                                                                    | Alteration                                                                                                    | ^                                                                                                    |                                                | C Tally Solutions Pu                                                                                                    | +1+d 1988-2020                                                                                                    | Ctrl + N<br>Tue 31 Mar 2020                                                                                                    | 19:54:06                                                                                                    |
| Lally MAIN> Dateway of Lally> Accor                                                                                                    | and an eagers a couger                                                                                                    | riteration                                                                                                    |                                                                                                    |                                                | o rany serations re                                                                                                    | . 200, 2000 2020                                                                                                    | 140, 52 1101, 2020                                                                                                    | 15151100                                                                                                    |
| Tally MAIN> Gateway of Tally> Accou                                                                                                    |                                                                                                    |                                                                                                    |                                                                                                    |                                                |                                                                                                    | _                                                                                                    |                                                                                                    |                                                                                                    |
| Taily MAIN> Gateway of Taily> Account                                                                                                    | XW                                                                                                    | _                                                                                                    |                                                                                                    |                                                |                                                                                                    | <b>`</b>                                                                                                    | ▲ I(0) <sup>1</sup>                                                                                                    | 🙄 🍡 7:54 PM                                                                                                    |
| Tally MAIN> Gateway of Tally> Account                                                                                                    | X W B                                                                                                    |                                                                                                    |                                                                                                    |                                                |                                                                                                    | <u> </u>                                                                                                    | ▲ 1(•)) <sup>1</sup>                                                                                                    | 🙄 🍡 7:54 PM                                                                                                    |
| Tally MAIN> Gateway of Tally> Accord                                                                                                    |                                                                                                    | 1: Upload <u>S</u> : TallySh                                                                                                    | nop G: Language                                                                                                    | K: Keyboard                                    | K: Control Centre                                                                                                    | H: Support Centre                                                                                                    | ▲ ຟູ» !<br>H: Help                                                                                                    | <b>7:54 PM</b>                                                                                                    |
| Taily MAIN> Gateway of Taily> According       Image: Second Second Se                             |                                                                                                    | l: Upload <u>S</u> : TallySh<br>SMI                                                                                                    | nop <u>G</u> : Language<br>D Marketing Company                                                                                                    | K: Keyboard                                    | <u>K</u> : Control Centre                                                                                                    | Lei Support Centre                                                                                                    | ▲ ฟ() '<br>H: Help<br>Ctrl + M 🗙                                                                                                    | 7:54 PM     7:54 PM     7:54 PM     7:54 PM     7:54 PM     7:54 PM     7:54 PM     7:54 PM     7:54 PM     7:54 PM     7:54 PM     7:54 PM     7:54 PM                                                                                                    |
| Taily Multi> Gateway of Fally> Accor       Image: Second Second Secon                             | X W 5                                                                                                    | ): Upload <u>§</u> : TallySh<br>SMI                                                                                                    | nop <u>G</u> : Language<br>D Marketing Company                                                                                                    | K: Keyboard                                    | K: Control Centre                                                                                                    | 발: Support Centre                                                                                                    | ▲ ● <sup>1</sup><br><u>H</u> : Help<br>Ctrl + M ⊠<br>ist of Groups                                                                                                    | F3: New Company                                                                                                    |
| Tally MAIN -> Gateway or Tally -> Accord       Tally ERP 9       P: Print       E: Export       Ledger Creation       Name       (alias)                                                                                                    | K W E-Mail                                                                                                    | : Upload <u>S</u> : TallySh<br>SMI                                                                                                    | op <u>G</u> : Language<br>D Marketing Company                                                                                                    | K: Keyboard                                    | K: Control Centre                                                                                                    | <u>H</u> : Support Centre                                                                                                    | ▲ (*) <sup>1</sup><br><u>H</u> : Help<br>Ctrl + M ⊠<br>ist of Groups                                                                                                    | 7.54 PM     7.54 PM     7 |
| Tally MAIN -> Gateway of Tally -> According to the second second seco | K W C                                                                                                    | : Upload <u>S</u> : TallySh<br>SMI                                                                                                    | iop <u>G</u> : Language<br>D Marketing Company                                                                                                    | K: Keyboard                                    | <u>K</u> : Control Centre                                                                                                    | <u>H</u> : Support Centre<br>L<br>Bank Acc<br>Bank OC                                                                                                    | • ())<br><u>H</u> : Help<br>Ctrl + M ⊠<br>ist of Groups<br>ounts<br>C A/c                                                                                                    | F3: New Company                                                                                                    |
| Taily MAIN →> Gateway of Taily →> Accor       Taily ERP 9       P: Print       E: Export       Ledger Creation       Name       : N Aggerwal Capital A                                                                                                    | K W D                                                                                                    | ; Upload <u>S</u> : TailySh<br>SMI                                                                                                    | nop <u>G</u> : Language<br>D Marketing Company                                                                                                    | K: Keyboard                                    | K: Control Centre                                                                                                    | <u>H</u> : Support Centre<br>L<br>Bank Acc<br>Bank OC<br>Bank OC<br>Bank OC                                                                                                    |                                                                                                    | F3: Company<br>F3: New Company                                                                                                    |
| Taily MAIN -> Gateway of Taily -> According       Taily ERP 9       P: Print       E: Export       Ledger Creation       Name       : A Aggarwal Capital J       (alias)                                                                                                    | X         W         S           M: E-Mail         Q           Akc                                                                                                    | : Upload <u>S</u> : TailySh<br>SMI                                                                                                    | nop <u>G</u> : Language<br>D Marketing Company                                                                                                    | K: Keyboard                                    | K: Control Centre                                                                                                    | ∐: Support Centre<br>L<br>Bank Acc<br>Bank OC<br>Bank OD<br>Branch //<br>Capital A                                                                                                    | H: Help<br>H: Help<br>Ctrl + M X<br>ist of Groups<br>ounts<br>C A/c<br>A/c<br>D/Visions<br>ceount                                                                                                    | F3: Company<br>F3: New Company                                                                                                    |
| Taily MAIN -> Gateway of Taily -> According to the second second seco | K W G                                                                                                    | : Upload <u>S</u> : TallySh<br>SMI                                                                                                    | op <u>G</u> : Language<br>D Marketing Company                                                                                                    | K: Keyboard                                    | K: Control Centre                                                                                                    | E Support Centre                                                                                                    | - 40 *<br><u>H</u> : Help<br>Ctrl + M X<br>ist of Groups<br>ounts<br>C A/c<br>A/c<br>Divisions<br>cecount<br>tand<br>seets                                                                                                    | 754 PM     754 PM     753 PM     753 Company     73: New Company                                                                                                    |
| Tally MAIN> Gateway of Tally> Accor<br>Tally ERP 9<br>P: Print E: Export<br>Ledger Creation<br>Name : N Aggarwal Capital /<br>(alias) :<br>Notes :<br>Under                                                                                                    |                                                                                                    | : Upload <u>S</u> : TallySh<br>SMI                                                                                                    | op <u>G: Language</u><br>D Marketing Company<br>Mailing Details                                                                                                    | K: Keyboard                                    | <u>K</u> : Control Centre<br>Ig Balance                                                                                                    | E Support Centre<br>Bank Acc<br>Bank OD<br>Branch /<br>Capital /<br>Cash-In-1<br>Current A<br>Current A                                                                                                    | the second second  |                                                                                                    |
| Taily MAIN →> Gateway of Taily →> Accor       Image: Second Second                         | K W D                                                                                                    | ; Upload <u>S</u> : TailySh<br>SMI<br>Name<br>Address                                                                                                    | nop <u>G: Language</u><br>D Marketing Company<br><u>Mailing Details</u><br>: N Aggarwal Capital Alc                                                                                             | K: Keyboard                                    | <u>K</u> : Control Centre                                                                                                    | L<br>Bank Acc<br>Bank OC<br>Bank OD<br>Branch //<br>Capital<br>Capital<br>Capital<br>Deposit                                                                                                    | the formula is a set of the formula is a set of   |                                                                                                    |
| Taily MAIN -> Gateway of Taily -> Accor       Taily ERP 9       P: Print       E: Export       Ledger Creation       Name       : A Aggarwal Capital / (alias)       :       Notes       :       Under       Inventory values are affected                                                                                                    | X     W     C       M: E-Mail     Q       Alc       : Capital Account       ? No                                                                                                    | : Upload S: TailySh<br>SMI<br>Name<br>Address                                                                                                    | nop <u>G</u> : Language<br>D Marketing Company<br><u>Mailing Details</u><br>: N Aggarwal Capital Alc<br>:                                                                                       | K: Keyboard                                    | K: Control Centre                                                                                                    | L<br>Bank Acc<br>Bank OC<br>Bank OD<br>Branch //<br>Cash-In-T<br>Current //<br>Current //<br>Direct tic<br>Direct tic                                                                                                    | the p     the p     t |                                                                                                    |
| Taily MAIN -> Gateway of Taily -> According to the second second seco | Image: E-Mail       Image: E-Mail       Alc       : Capital Account       ? No                                                                                                    | r: Upload <u>S:</u> TailySh<br>SMI<br>Name<br>Address<br>Country                                                                                                    | nop <u>G: Language</u><br>D Marketing Company<br><u>Mailing Details</u><br>: N Aggarwal Capital Alc<br>:<br>: India                                                                             | K: Keyboard                                    | K: Control Centre                                                                                                    | E Support Centre<br>Bank Acc<br>Bank OD<br>Branch //<br>Capital //<br>Capital //                                                                                                    | A (0)     A     A     Ctrl + M (X)     Ctrl + M (X)  |                                                                                                    |
| Taily MAIN -> Gateway of Taily -> Accor       Taily ERP 9       P: Print       E: Export       Ledger Creation       Name       : N Aggarwal Capital A       (alias)       :       Notes       :       Under       Inventory values are affected                                                                                                    | Image: E-Mail       Image: E-Mail                                                                                                    | : Upload <u>S</u> : TailySh<br>SMI<br>Name<br>Address<br>Country<br>State                                                                                                    | nop <u>G: Language</u><br>D Marketing Company<br>Mailing Details<br>: N Aggarwal Capital Atc<br>:<br>: India<br>: Punjab                                                                        | K: Keyboard<br>Total Openin                    | K: Control Centre                                                                                                    | L<br>Bank Acc<br>Bank OC<br>Bank OD<br>Branch //<br>Capital //<br>Capital //<br>Capital //<br>Capital //<br>Capital //<br>Capital //<br>Capital //<br>Capital //<br>Capital //<br>Capital //<br>Capital //<br>Capital //<br>Capital //<br>Capital //<br>Capital //<br>Capital //<br>Capital //<br>Capital //<br>Capital //<br>Current //<br>Deposits<br>Direct time<br>Durlets &<br>Expenses<br>Expenses                                                                                                    |                                                                                                    |                                                                                                    |
| Taily MAIN →> Gateway of Taily →> Accor       Taily ERP 9       Print       E: Export       Ledger Creation       Name       : A Aggarwal Capital /<br>(alias)       :       Notes       :       Under       Inventory values are affected                                                                                                    | X     W       M: E-Mail     Q       Alc       : Capital Account       ? No                                                                                                    | I: Upload S: TailySh<br>SMI<br>Name<br>Address<br>Country<br>State                                                                                                    | nop <u>G: Language</u><br>D Marketing Company<br><u>Mailing Details</u><br>: N Aggarwal Capital Alc<br>:<br>:<br>:<br>: India<br>: Punjab                                                       | K: Keyboard                                    | K: Control Centre                                                                                                    | L<br>Bank Acc<br>Bank OC<br>Bank OD<br>Branch //<br>Capital //<br>Capital //<br>Capital //<br>Capital //<br>Direct Inc<br>Direct Expenses<br>Expenses<br>Expenses<br>Fixed Ass                                                                                                    |                                                                                                    |                                                                                                    |
| Tally MAIN -> Gateway of Tally -> Accor<br>Tally ERP 9<br>P: Print<br>E: Export<br>Cadger Creation<br>Name : N Aggarwal Capital /<br>(alias) :<br>Notes :<br>Under<br>Inventory values are affected                                                                                                    | Image: E-Mail       M: E-Mail       Alc       : Capital Account       ? No                                                                                                    | I: Upload S: TailySh<br>SMI<br>Name<br>Address<br>Country<br>State<br>Contact person<br>Phone no.                                                                                                    | nop <u>G: Language</u><br>D Marketing Company<br><u>Mailing Details</u><br>: N Aggarwal Capital Alc<br>:<br>:<br>: India<br>: Punjab<br>:<br>:                                                  | K: Keyboard                                    | K: Control Centre      g Balance      r of 7aly      r of 7aly      dgers                                                                                                    | L Support Centre<br>Bank Acc<br>Bank OC<br>Bank OD<br>Branch //<br>Cash-In-C<br>Cash-In-C<br>Cash-In-C<br>Cash-In-C<br>Cash-In-C<br>Cash-In-C<br>Cash-In-C<br>Direct Ex<br>Direct Ex<br>Dire                                                                | (1)     (1)     (1)     (1)     (1)     (1)     (1)     (1)     (1)     (1)     (1)     (1)     (1)     (1)     (1)     (1)     (1)     (1)     (1)     (1)     (1)     (1)     (1)     (1)     (1)     (1)     (1)     (1)     (1)     (1)     (1)     (1)     (1)     (1)     (1)     (1)     (1)     (1)     (1)     (1)     (1)     (1)     (1)     (1)     (1)     (1)     (1)     (1)     (1)     (1)     (1)     (1)     (1)     (1)     (1)     (1)     (1)     (1)     (1)     (1)     (1)     (1)     (1)     (1)     (1)     (1)     (1)     (1)     (1)     (1)     (1)     (1)     (1)     (1)     (1)     (1)     (1)     (1)     (1)     (1)     (1)     (1)     (1)     (1)     (1)     (1)     (1)     (1)     (1)     (1)     (1)     (1)     (1)     (1)     (1)     (1)     (1)     (1)     (1)     (1)     (1)     (1)     (1)     (1)     (1)     (1)     (1)     (1)     (1)     (1)     (1)     (1)     (1)     (1)     (1)     (1)     (1)     (1)     (1)     (1)     (1)     (1)     (1)     (1)     (1)     (1)     (1)     (1)     (1)     (1)     (1)     (1)     (1)     (1)     (1)     (1)     (1)     (1)     (1)     (1)     (1)     (1)     (1)     (1)     (1)     (1)     (1)     (1)     (1)     (1)     (1)     (1)     (1)     (1)     (1)     (1)     (1)     (1)     (1)     (1)     (1)     (1)     (1)     (1)     (1)     (1)     (1)     (1)     (1)     (1)     (1)     (1)     (1)     (1)     (1)     (1)     (1)     (1)     (1)     (1)     (1)     (1)     (1)     (1)     (1)     (1)     (1)     (1)     (1)     (1)     (1)     (1)     (1)     (1)     (1)     (1)     (1)     (1)     (1)     (1)     (1)     (1)     (1)     (1)     (1)     (1)     (1)     (1)     (1)     (1)     (1)     (1)     (1)     (1)     (1)     (1)     (1)     (1)     (1)     (1)     (1)     (1)     (1)     (1)     (1)     (1)     (1)     (1)     (1)     (1)     (1)     (1)     (1)     (1)     (1)     (1)     (1)     (1)     (1)     (1)     (1)     (1)     (1)     (1)     (1)     (1)     (1)     (1)     (1)     (1)     (1)     (1)     (1)     (1)     (1)     ( | •              •              •              •              •              •              •              •              •              •              •              •              •              •              •               •              •              •              •              •              •              •              •              •              •              •              •              •              •              •              •              •              •              •              •              •              •              •              •              •              •              •              •              •              •              •              •              •              •              •              •              •              •              •              •              •              •              •              •              •              •              •              •                                                                                                                |
| Taily Multi -> Gateway of Taily -> According to the second second sec | IM: E-Mail       IM: E-Mail       Alc       : Capital Account       ? No                                                                                                    | Name<br>Address<br>Country<br>State<br>Contact person<br>Phone no.<br>Mobile no.<br>Fax no.                                                                                                    | D Marketing Company<br>Mailing Details<br>N Aggarwal Capital Aic<br>India<br>Punjab                                                                                                    | K: Keyboard                                    | K: Control Centre       Ig Balance       :     rof Taly       tis Info       dgers                                                                                                    | L     Support Centre     L     Bank Acc     Bank OC     Bank OD     Branch //     Capital //     Capital //     Capital //     Capital //     Current L     Deposite     Direct Expenses     Expenses     Fixed Ass     Income (I     Income (I     In                                                                                                    | A      A     A     A     Ctrl + M      Ctrl + M      Ctrl + M      Ctrl + M      Ctrl     Ctrl    | <ul> <li>7.54 PM</li> <li>7.54 PM</li> <li>F3: Company</li> <li>F3: Company</li> <li>F3: New Company</li> <li>F3: New Company</li> </ul>                                                                                                    |
| Taily MAIN →> Gateway of Taily →> Accor       Image: Second Second                         | Image: E-Mail       Image: E-Mail       Alc       : Capital Account       ? No                                                                                                    | Rame<br>Address<br>Country<br>State<br>Contact person<br>Phone no.<br>Mobile no.<br>Fax no.<br>Email                                                                                                    | nop <u>G: Language</u><br>D Marketing Company<br><u>Mailing Details</u><br>: N Aggarwal Capital Alc<br>: India<br>: Punjab                                                                      | K: Keyboard                                    | K: Control Centre                                                                                                    | L     Support Centre     Bank Acc     Bank OC     Bank OD     Branch //     Cash-In-     Current A     Current A     Current L     Deposits     Direct tick     Direct tick     Direct Expenses     Expenses     Fixed As     income (i     income (i     indirect IP     indirect IP     indirect IP     indirect IP                                                                                                    |                                                                                                    |                                                                                                    |
| Taily MAIN →> Gateway of Taily →> Accor       Taily ERP 9       Print       E: Export       Ledger Creation       Name       : NAggarwal Capital /<br>(alias)       :       Notes       :       Under       Inventory values are affected                                                                                                    | X     W       M: E-Mail     Q       Alc       : Capital Account       ? No                                                                                                    | Rame<br>Address<br>Country<br>State<br>Contact person<br>Phone no.<br>Mobile no.<br>Fermai<br>Contact refron<br>Phone no.<br>Mobile no.<br>Fermai<br>Cot o (if any)<br>Website                                                                                                    | nop G: Language<br>D Marketing Company<br>Mailing Details<br>: N Aggarwal Capital Alc<br>:<br>:<br>: India<br>: Punjab                                                                          | K: Keyboard                                    | K: Control Centre                                                                                                    | L Support Centre<br>Bank OC<br>Bank OD<br>Branch //<br>Cash-In-/<br>Current /<br>Current /<br>Direct tig<br>Direct tig<br>Direct tig<br>Dutles &<br>Expenses<br>Expenses<br>Expen | the second second  | •                                                                                                    |
| Tally MAIN → Gateway of Tally → According       Tally ERP 9       P: Print       E: Export       Ledger Creation       Name       : Nagarwal Capital J       (alias)       :       Under       Inventory values are affected                                                                                                    | Image: E-Mail       Image: E-Mail       Alc       : Capital Account       ? No                                                                                                    | Name<br>Address<br>Country<br>State<br>Contact person<br>Phone no.<br>Mobile no.<br>Fax no.<br>E-mail<br>C C to (f any)<br>Website                                                                                                    | D Marketing Company<br>Mailing Details<br>N Aggarwal Capital Alc<br>: India<br>: Punjab<br>2 No.                                                                                                | K: Keyboard                                    | K: Control Centre       Ig Balance       ::     r of Taily                                                                                                    | L Support Centre<br>Bank OC<br>Bank OC<br>Bank OC<br>Branch //<br>Copital //<br>Cash-In-1<br>Cash-In-1<br>Cash                                                                | to for ups     the formula of the formula of t | Image: Total PM         Image: Total PM           F3: Company         X           F3: Company         X           F3: New Company         X           F3: New Company                                                                                                    |
| Taily MAIN ->> Gateway of Taily ->> Accor       Image: Second Second                       | Image: E-Mail       Image: E-Mail       Alc         : Capital Account       ? No                                                                                                    | Name<br>Address<br>Country<br>State<br>Contact person<br>Phone no.<br>Mobile no.<br>Fax no.<br>Fax no.<br>E-mail<br>Co to (if any)<br>Website<br>Provide bank details                                                                                                    | nop <u>G: Language</u><br>D Marketing Company<br><u>Mailing Details</u><br>N Aggarwal Capital A\c<br>Punjab                                                                                     | K: Keyboard                                    | K: Control Centre                                                                                                    | L     Support Centre     Bank Acc     Bank OC     Bank OD     Branch //     Gashinh-     Current A     Current A     Current L     Deposits     Direct tick     Direct tick     Direct     Direct tick                                                                                                    |                                                                                                    |                                                                                                    |
| Taily MAIN →> Gateway of Taily →> Accor       Taily ERP 9       Print       E: Export       Ledger Creation       Name       : N Aggarwal Capital /<br>(alias)       Notes       :       Under       Inventory values are affected                                                                                                    | Image: E-Mail       Image: E-Mail                                                                                                    | Name<br>Address<br>Country<br>State<br>Contact person<br>Phone no.<br>Mobile no.<br>Fax no.<br>E-mail<br>CC to (if any)<br>Website<br>Provide bank details                                                                                                    | nop G: Language<br>D Marketing Company<br>Mailing Details<br>: N Aggarwal Capital Atc<br>: India<br>: Punjab<br>? No<br>Tax Registration Detail                                                 | K: Keyboard                                    | K: Control Centre                                                                                                    | L<br>Bank Acc<br>Bank OC<br>Bank OD<br>Branch //<br>Capital //<br>Capital //<br>Capital //<br>Capital //<br>Capital //<br>Capital //<br>Capital //<br>Capital //<br>Capital //<br>Capital //<br>Capital //<br>Capital //<br>Capital //<br>Capital //<br>Capital //<br>Capital //<br>Capital //<br>Capital //<br>Capital //<br>Capital //<br>Current //<br>Capital //<br>Direct time<br>Direct time<br>Di                                                                                                    |                                                                                                    |                                                                                                    |
| Taily MAIN →> Gateway of Taily →> Accor       Taily ERP 9       Print       E: Export       Ledger Creation       Name       : NAggarwal Capital /<br>(alias)       :       Notes       :       Under       Inventory values are affected                                                                                                    | Image: E-Mail       M: E-Mail       Alc       : Capital Account       ? No                                                                                                    | Rame<br>Address<br>Country<br>State<br>Contact person<br>Phone no.<br>Mobile no.<br>Firmai<br>Contact person<br>Phone no.<br>Mobile no.<br>Firmai<br>CC to (if any)<br>Website<br>Provide bank details<br>PAN/IT No.                                                                                                    | nop <u>G: Language</u><br>D Marketing Company<br>Mailing Details<br>: N Aggarwal Capital Alc<br>:<br>: India<br>: Punjab<br>:<br>? No<br><u>Tax Registration Detail</u>                         | K: Keyboard                                    | K: Control Centre      g Balance      re     re     rof Taly      re info     digers     edger     e     ry     Ledgers     te     ry                                                                                                    | L Support Centre<br>Bank OC<br>Bank OD<br>Branch //<br>Cash-Int-Current //<br>Current //<br>Current //<br>Durlet &<br>Durlet & Durlet & Durlet & Durlet & Durlet & Durlet & Durlet & Durlet & Durlet & Durlet &                               | A      A     A     Crt + M X     Crt + M X     Crt + M X     Store Coups     Coups     Coup |                                                                                                    |
| Tally MAIN -> Gateway of Tally -> Accor<br>Tally ERP 9<br>P: Print<br>E: Export<br>E: Export<br>Cadger Creation<br>Name : N Aggarwal Capital /<br>(alias) :<br>Notes :<br>Under<br>Inventory values are affected                                                                                                    | Image: E-Mail       Image: E-Mail       Alc       : Capital Account       ? No                                                                                                    | Pupload Staty<br>SMI<br>Name<br>Address<br>Country<br>State<br>Contact person<br>Pione no.<br>Mobile no.<br>Fax no.<br>E-mail<br>CC to (if any)<br>Website<br>Provide bank details<br>PAN/IT No.<br>Registration type                                                                                                    | D Marketing Company  Mailing Details  Mailing Details  N Aggarwal Capital Aic  India Punjab  No Tax Registration Detail  Regular                                                                | K: Keyboard                                    | K: Control Centre                                                                                                    | L Support Centre<br>Bank OC<br>Bank OD<br>Brank OD<br>Branch //<br>Capitel //<br>Cash-In-1<br>Current A<br>Ourrent A<br>Direct Ex<br>Direct Ex<br>Dir                                                                | A      A     A     A     A     Cont + M      Ctrl + M      Ctrl +   |                                                                                                    |
| Taily MAIN ->> Gateway of Taily ->> Accor       Image: Second Second                       | IM: E-Mail       IM: E-Mail       Alc         : Capital Account       ? No                                                                                                    | Pupload StallySh<br>SMI<br>Name<br>Address<br>Country<br>State<br>Contact person<br>Phone no.<br>Mobile no.<br>Fax no.<br>Fax no.<br>Fax no.<br>Fax no.<br>For lof fany)<br>Website<br>Provide bank details<br>Provide bank details                                                                                                    | nop G: Language<br>D Marketing Company<br>Mailing Details<br>N Aggarwal Capital Alc<br>Punjab                                                                                                   | K: Keyboard                                    | K: Control Centre                                                                                                    | L Support Centre<br>Bank Acc<br>Bank OC<br>Bank OD<br>Branch //<br>Capital //<br>Capital //<br>Capital //<br>Capital //<br>Capital //<br>Capital //<br>Capital //<br>Capital //<br>Capital //<br>Capital //<br>Capital //<br>Direct fix<br>Direct fix<br>Dir                                                                                                    |                                                                                                    |                                                                                                    |
| Taily MAIN →> Gateway of Taily →> Accor       Taily ERP 9       Print       E: Export       Ledger Creation       Name       : N Aggarwal Capital /<br>(alias)       :       Notes       :       Under       Inventory values are affected                                                                                                    | Image: E-Mail       Image: E-Mail       Alc         : Capital Account         ? No                                                                                                    | Registration type<br>GSTIN/UIN                                                                                                    | nop <u>G: Language</u><br>D Marketing Company<br><u>Mailing Details</u><br>: N Aggarval Capital Alc<br>: India<br>: Punjab<br>:<br>? No<br><u>Tax Registration Detail</u><br>: Regular          | K: Keyboard                                    | K: Control Centre                                                                                                    | L     Support Centre     Bank Acc     Bank OC     Bank OD     Branch //     Cash-In-f-     Current A     Current A     Current L     Deposits     Direct tick     Direct tick     Direct     Direct tick     Direct tick     Direct     Direct     Dir                                                                                                    | A      A                                                                                                    |                                                                                                    |
| Taily MAIN → Gateway of Taily → Accor       Taily ERP 9       Print       E: Export       Ledger Creation       Name       : NAggarwal Capital /<br>(alias)       :       Notes       :       Under       Inventory values are affected                                                                                                    | Image: E-Mail       M: E-Mail       Capital Account       ? No                                                                                                    | Pupload States<br>SMI<br>Name<br>Address<br>Country<br>State<br>Contact person<br>Phone no.<br>Mobile no.<br>Fax no.<br>E-mail<br>CC to (f any)<br>Website<br>Provide bank details<br>PAN/IT No.<br>Registration type<br>GSTIN/UIN<br>Set/alter GST details                                                                                                    | nop G: Language<br>D Marketing Company<br>D Marketing Company<br>: NAggarwal Capital Aic<br>: India<br>: Punjab<br>:<br>:<br>? No<br><u>Tax Registration Detail</u><br>: Regular<br>:<br>s ? No | K: Keyboard                                    | K: Control Centre                                                                                                    | L Support Centre<br>Bank Acc<br>Bank OC<br>Bank OD<br>Branch //<br>Cash-Int-<br>Cash-Int-<br>Cash-Int-<br>Cash-Int-<br>Cash-Int-<br>Durles &<br>Expenses<br>Fiped sask<br>Fiped sask<br>F                                                                                                    |                                                                                                    |                                                                                                    |
| Tally MAIN -> Gateway of Tally -> Accor<br>Tally ERP 9<br>P: Print<br>E: Export<br>C-dgger Creation<br>Name : N Aggarwal Capital /<br>(alias) :<br>Notes :<br>Under<br>Inventory values are affected                                                                                                    | Image: E-Mail       Image: E-Mail       Alc       : Capital Account       ? No                                                                                                    | Pupload State<br>SMI<br>Name<br>Address<br>Country<br>State<br>Contact person<br>Pione no.<br>Pione no.<br>Statu<br>State State S | nop G: Language<br>D Marketing Company<br>Mailing Details<br>: N Aggarwal Capital Aic<br>: Punjab<br>:<br>? No<br><u>Tax Registration Detail</u><br>: Regular<br>:<br>s ? No                    | K: Keyboard                                    | K: Control Centre                                                                                                    | L Support Centre<br>Bank OC<br>Bank OC<br>Bank OD<br>Branch //<br>Cash-In-1<br>Cash-In-1<br>Cash-                                                                |                                                                                                    | Text PM     Text PM     TextPM     Text PM     Text PM     Te |
| Tally MAIN ->> Gateway of Tally ->> Accor                                                                                                    | Image: E-Mail       Image: E-Mail       Alc         : Capital Account   ? No                                                                                                    | Lupload         StallySh           SMI         SMI           Name         Address           Country         State           Contact person         Phone no.           Mobile no.         Fax no.           Fax no.         E-mail           Provide bank details         Provide bank details           PAN/IT No.         Registration type           GSTIN/UIN         Set/alter GST details                                                                                                    | nop G: Language<br>D Marketing Company<br>Mailing Details<br>N Aggarwal Capital Alc<br>Punjab<br>I India<br>Punjab<br>No<br>Tax Registration Detail<br>Regular<br>S ? No                        | K: Keyboard                                    | K: Control Centre                                                                                                    | L Support Centre<br>Bank Acc<br>Bank OC<br>Bank OD<br>Branch //<br>Cashin-fr<br>Current A<br>Ourrent A<br>Durest far<br>Direct far<br>Direct                                                                                                    |                                                                                                    |                                                                                                    |
| Taily MAIN →> Gateway of Taily →> Accor       Taily ERP 9       Print       E: Export       Ledger Creation       Name       : NAggarwal Capital /<br>(aliag)       :       Notes       :       Under       Inventory values are affected                                                                                                    | Image: E-Mail       Image: E-Mail       Alc         : Capital Account         ? No                                                                                                    | Registration type<br>GSTIN/UIN<br>Set/alter GST details                                                                                                    | nop <u>G: Language</u><br>D Marketing Company<br>Mailing Details<br>: N Aggarwal Capital Alc<br>: India<br>: Punjab<br>: Punjab<br>: Regular<br>: Regular<br>: S ? No                           | K: Keyboard                                    | K: Control Centre                                                                                                    | L     Support Centre     L     Support Centre     Bank OC     Bank OC     Bank OD     Branch /1     Cash-In-t     Current I     Deposits     Direct tig     Direct tig     Direct tig     Direct tig     Durles A     Expenses     Expenses     Expenses     Expenses     Expenses     Reserves     Reserv                                                                                                    | A      A     A     Cord + M      X     Cord + M      X     Cord + M      X     Cord + M      X     Cord     Cord    | ▶         7.54 PM           ▶         7.54 PM           ▶         7.54 PM           ▶         Company           ▶         F3: Company           ▶         Sec Company           ▶         Sec Company                                                                                                    |
| Taily MAIN →> Gateway of Taily →> Accor       Taily ERP 9       Print       E: Export       Ledger Creation       Name       : N Aggarwal Capital /<br>(alias)       :       Notes       :       Under       Inventory values are affected                                                                                                    | E-Mail Alc      Capital Account      No                                                                                                    | Plobad     StallySh       Name     SMI       Address     SMI       Country     State       Contact person     Phone no.       Phone no.     Fax no.       E-mail     CC to (if any)       Website     Provide bank details       PAN/IT No.     Registration type       GSTIN/UIN     Set/alter GST details                                                                                                    | D Marketing Company<br>Mailing Details<br>N Aggarwal Capital Alc<br>India Punjab<br>Regular<br>Regular<br>S ? No                                                                                | K: Keyboard                                    | K: Control Centre                                                                                                    | L Support Centre<br>Bank OC<br>Bank OC<br>Bank OC<br>Bank OC<br>Bank OC<br>Bank OC<br>Bank OC<br>Bank OC<br>Bank OC<br>Cash-In-H<br>Current I<br>Direct Ein<br>Direct Ein<br>D                                                                                                    |                                                                                                    | 7.54 PM           F3: Company           F3: Company           F3: New Company           F3: Company           F3: Company           F3: Company           F3: Company           F3: Company           F3: Company           F3: Company           F3: Company           F3: Company           F3: Set Chq Booka           S: Set Chq Printing           G: Groups           L: Ledgers                                                                                                    |
| Tally MAIN ->> Gateway of Tally ->> Accor<br>Tally ERP 9<br>P: Pant<br>E: Export<br>Ledger Creation<br>Name : N Aggarwal Capital /<br>(alias) :<br>Notes :<br>Under<br>Inventory values are affected                                                                                                    | Image: E-Mail       Image: E-Mail       Alc       : Capital Account       ? No                                                                                                    | Name<br>Address<br>Country<br>State<br>Contact person<br>Phone no.<br>Fax no.<br>Eax no.<br>Eax no.<br>Eax no.<br>Eax no.<br>Eax no.<br>Fax in.<br>Provide bank details<br>Provide bank details<br>Provide bank details<br>PAN/IT No.<br>Registration type<br>GSTIN/UIN<br>Set/alter GST details                                                                                                    | nop G: Language<br>D Marketing Company<br>Mailing Details<br>N Aggarwal Capital Alc<br>Punjab<br>I India<br>Punjab<br>I Tax Registration Detail<br>Regular<br>I Regular<br>I R                  | K: Keyboard                                    | K: Control Centre                                                                                                    | L     Support Centre     L     Bank Acc     Bank OC     Bank OD     Branch //     Capital //     Capital                                                                                                    |                                                                                                    |                                                                                                    |
| Taily MAIL     →> Gateway of Taily →> Accor       Taily ERP 9     ●       Print     E: Export       Ledger Creation     Name       Name     : N Aggerwal Capital / (alias)       Notes     :       Under     Inventory values are affected                                                                                                    |                                                                                                    | Lupload     StallySh       Name     Address       Country     State       Contact person     Phone no.       Mobile no.     Fax no.       Email     Email       Provide bank details     Provide bank details       PAN/IT No.     Registration type       GSTIN/UIN     Set/alter GST details                                                                                                    | nop G: Language<br>D Marketing Company<br>Mailing Details<br>N Aggarwal Capital Alc<br>Punjab<br>I India<br>Punjab<br>No<br>Tax Registration Detail<br>Regular<br>S ? No                        | K: Keyboard                                    | K: Control Centre                                                                                                    | L     Support Centre     Bank Acc     Bank OC     Bank OD     Branch //     Cash-In-1     Current A     Current A     Current L     Deposits     Direct Ex     Direct Ex     Direct     Direct                                                                                                    | A      A     A     A     A     C     A     C     A     A     C     A     C     A      |                                                                                                    |
| Taily MAIN →> Gateway of Taily →> Accor       Image: Second second second                         |                                                                                                    | Lupload     StallySh       Name     Address       Country     State       Contact person     Phone no.       Mobile no.     Faxility       Fax no.     E-mail       CC to (if any)     Website       Provide bank details     PAN/IT No.       Registration type     GSTIN/UIN       Set/alter GST details       nce     (on 1.Apr-2019) :                                                                                                    | nop G: Language<br>D Marketing Company<br>Mailing Details<br>: N Aggarwal Capital Alc<br>: India<br>: Punjab<br>:<br>? No<br><u>Tax Registration Detail</u><br>:<br>Regular<br>:<br>s ? No      | K: Keyboard                                    | K Control Centre      g Balance      ref Taly      ref Taly                                                                                                    | L     Support Centre     L     Support Centre     Bank OC     Bank OC                                                                                                    | A                                                                                                    |                                                                                                    |
| Taily MAIN → Gateway of Taily → According       Taily ERP 9       Print       E: Export       Ledger Creation       Name       : NAggarwal Capital /<br>(alias)       :       Notes       :       Under       Inventory values are affected                                                                                                    | Image: E-Mail       Image: E-Mail         Image: E-Mail       Image: E-Mail         Capital Account         ? No                                                                                                    | Plobad     StallySh       Name     SMI       Address     SMI       Country     State       Contact person     Phone no.       Phone no.     Fax no.       E-mail     CC to (if any)       Website     Provide bank details       PAN/IT No.     Registration type       GSTIN/UIN     Set/alter GST details       ncce     ( on 1-Apr-2019) :                                                                                                    | D Marketing Company  Mailing Details  Mailing Details  N Aggarwal Capital Alc  India Punjab  Regular  Regular  S  No                                                                            | K: Keyboard  Total Openin  Pincode  S          | K: Control Centre       Ig Balance       Ig Balance                                                                                                    | L Support Centre<br>Bank OC<br>Bank OC<br>Bank OC<br>Bank OC<br>Bank OC<br>Bank OC<br>Bank OC<br>Bank OC<br>Cash-In-H<br>Current I<br>Duret Ein<br>Duret Ein<br>Norme (<br>Indrech I<br>Norme (<br>Indrech I<br>Norme (<br>Indrech I<br>Norme (<br>Indrech I<br>Norme (<br>Indrech I<br>Norme (<br>Indrech I<br>Norme (<br>Indrech I<br>Norme (<br>Secured<br>States Act<br>Secured<br>Disserter<br>Sundy C<br>Sundy C<br>Sundy C                                                                                                    | A (a) (b) (c) (c) (c) (c) (c) (c) (c) (c) (c) (c                                                                                                    |                                                                                                    |
| Taily MAIN -> Gateway of Taily -> According       Image: Second Second Seco                       | Image: E-Mail       Image: E-Mail       Capital Account       ? No                                                                                                    | Image: Upload     StallySh       Name     Address       Country     State       Contact person     Phone no.       Phone no.     Fax no.       E-mail     Ct of (fary)       Website     Provide bank details       PANIT No.     Registration type       GSTIN/UIN     Set/alter GST details       nce     ( on 1.Apr.2019) :                                                                                                    | nop G: Language<br>D Marketing Company<br>Mailing Details<br>: N Aggarwal Capital Aic<br>: India<br>: Punjab<br>:<br>? No<br><u>Tax Registration Detail</u><br>: Regular<br>:<br>s ? No         | K: Keyboard  Total Openin  Pincode  S          | K: Control Centre  Ig Balance Ig Balance Ig | Luans Luans Control Support Centre<br>Bank OC<br>Bank OD<br>Branch //<br>Capital //<br>Capital //<br>Capital //<br>Capital //<br>Capital //<br>Capital //<br>Capital //<br>Capital //<br>Capital //<br>Capital //<br>Capital //<br>Capital //<br>Capital //<br>Capital //<br>Direct fac<br>Direct fac<br>Direc                                                                                                    | A (a) (b) (c) (c) (c) (c) (c) (c) (c) (c) (c) (c                                                                                                    | Previous Previous Previou                   |
| [ally MAIN -> Gateway of Tally -> According       [ally MAIN -> Gateway of Tally -> According       [ally MAIN -> Gateway of Tally -> According                                                                                                    | Image: E-Mail       Image: E-Mail         Image: E-Mail       Image: E-Mail         Image: E-Mail | Provide bank details<br>PAN/IT No.<br>Restrict and the set of the set of the set                                                                                                    | nop G: Language<br>D Marketing Company<br>Mailing Details<br>: N Aggarwal Capital Alc<br>: Punjab<br>: Punjab<br>: Regular<br>: Regular<br>: s ? No                                             | <u>K</u> : Keyboard<br>Total Openin<br>Pincode | K: Control Centre         ig Balance         ::       v: of Taly, of Taly, of Taly, of Taly, of the tal, of the tal, of the tal, of the tal, of tal, of ta                                                                                            | L Support Centre<br>Bank Acc<br>Bank OD<br>Bank OD<br>Branch //<br>Cash-In-I<br>Cash-In-I<br>Current A<br>Durest In<br>Durest Expenses<br>Expenses<br>Fixed Ass<br>Income (I<br>Indrect II<br>Indrect II<br>Indrec                                                                                                    | Ctrl + M X     Ctrl + M X     Ctrl + M X     ist of Groups     ounts     Ccount     Cad     Ac     Divisions     Ccount     databilities     Ac     Divisions     Ccount     databilities     (Asset)     verses     ornes     Taxes     (Direct)     ((ndirect)     ets     Direct)     direct)     penses     Counts     & Surplus     Earnings     ounts     counts     & Surplus     Earnings     ounts     counts     Ac     Ctrl + N     Tue, 31 Mar, 2020                                                                                                    |                                                                                                    |